# THÊM THÀNH PHÀN HIỂN THỊ VÀO WEBSITE

Các bài hướng dẫn trước chúng ta đã được hướng dẫn tạo bố cục và thêm topmenu cho bố cục được tạo! Đối với webiste CMS V3.0, tại bố cục được cài đặt sẵn 5 thành phần hiển thị cơ bản bao gồm:

- 1. Mã HTML
- 2. Khung bài viết
- 3. Thanh Copyright
- 4. Thanh điều hướng
- 5. Danh Mục.

Các tiện ích khác người quản lý sẽ tự cài đặt khi cần sử dụng!

Để thêm các thành phần hiển thị vào bố cục chọn ký hiệu (+)

| 20 minica                                                                     | CMS a                | 5                                                 | Xuthis, britan + 1 fiéng trêt + |
|-------------------------------------------------------------------------------|----------------------|---------------------------------------------------|---------------------------------|
| Times conc.cu                                                                 | Dang Hai +           |                                                   | 100 SAO GUP TAO HOT             |
| <ul> <li>(i) on of</li> <li>(ii) on of</li> <li>(iii) unse circuic</li> </ul> | Benner0] Tu dána a T | u dang<br>g chandin đđi                           |                                 |
| Т пригодни или вла                                                            | 4.                   |                                                   |                                 |
|                                                                               |                      | /ÀO (+) TẠI CÁC KHUNG<br>THÊM THÀNH PHẦN HIỂN THI |                                 |
| cular                                                                         |                      |                                                   |                                 |
|                                                                               | *                    |                                                   | *                               |
|                                                                               |                      | Content                                           |                                 |
|                                                                               | + +                  | + -                                               |                                 |
|                                                                               | Trem                 |                                                   |                                 |
|                                                                               | * •                  |                                                   |                                 |

=> 5 tiện ích được thiết lập sẵn được hiển thị bao gồm:

| Nhóm | Tāt cā 🔻                                           | Tim kiếm | 9          |
|------|----------------------------------------------------|----------|------------|
| ۶    | Mā HTML 1<br>Chèn mã HTML                          |          | de mén     |
| 8    | Khung bài viết 2<br>Hiển thị bài viết từ các trang |          | -(+ Teista |
| ē    | Thanh Copyright 3                                  |          | -p mem     |
| B    | Thanh điều hướng 4<br>Thanh điều hướng             |          | + тием     |
| 8    | Danh mục 5                                         |          | 🕂 गर्वत    |

Qua các bài hướng dẫn trước chúng ta đã tạo được một bố cục mới chứa banner và topmenu. Hôm nay chúng ta sẽ tiếp tục thực hành sử dụng tiện ích "**Khung bài viết**" để tạo các vị trí chứa bài viết/ tin mới của website.

Bước 1: Chọn thêm tiện ích khung bài viết vào bố cục!

Tại vị trí khung chứa chọn ký hiệu (+) => chọn thêm tiện ích "Khung bài viết".

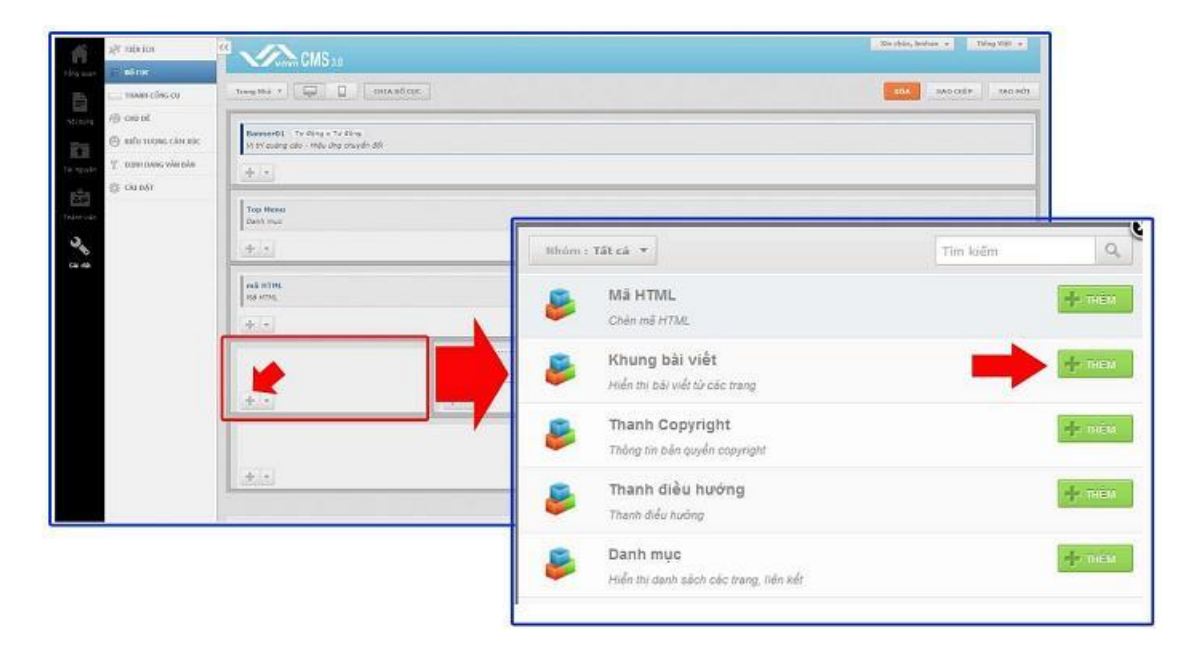

Bước 2: Thiết lập các thông tin cho khung hiển thị.

| án *               |                      |
|--------------------|----------------------|
| Tin môi            | 1                    |
| ITML ID            | Kich hoat (Hiến thi) |
| 'ss Class          | Dóng khung           |
| aline Style Sheets |                      |
|                    |                      |
| Tất cả trang ×     |                      |
|                    |                      |
|                    |                      |
|                    |                      |
|                    |                      |

1. Tên: Đặt tên cho khung bài viết để phân biệt với các danh mục khác.

=> Nhập trực tiếp tên vào khung trống.

| THÔNG TIN                                     | HIÊN THỊ                                        | xóa | เป็น  |
|-----------------------------------------------|-------------------------------------------------|-----|-------|
|                                               | g bài viết<br>bài viết từ các trang             |     |       |
| Tên *                                         |                                                 |     |       |
|                                               |                                                 |     |       |
|                                               |                                                 |     |       |
|                                               |                                                 |     |       |
|                                               | _                                               |     | _     |
|                                               | +                                               |     |       |
| THÔNG TIN                                     | RUÊN TUQ                                        | xóa | 100   |
| THÔNG TIN                                     | REFEITING<br>g bài việt                         | XÓA | 1.00  |
| THÔNG TIN<br><b>E</b> Khun<br>Hiến th         | HIÊN THỊ<br>g bài viết<br>bải viết từ các trang | xóa | 100   |
| THÔNG TIN<br><b>Khun</b><br>Hiến thị<br>Tôn * | HUỀN THỆ<br>g bài việt<br>bài việt từ các trang | XÓA | 1.013 |

#### 2. Kích hoạt hiển thị

Danh mục mới chỉ hiển thị khi bạn chọn "Bật" kích hoạt.

| THOWG 114                                                   | nuoi Ini                                                       |   |                    | XOA  |      |
|-------------------------------------------------------------|----------------------------------------------------------------|---|--------------------|------|------|
| B Khui                                                      | ng bài viết<br>i bài viết từ các trang                         |   |                    |      |      |
| Tén *                                                       |                                                                |   |                    |      |      |
| 1000                                                        |                                                                |   |                    |      |      |
| HTML ID                                                     |                                                                |   | Kich boat (Hiến ti | bil) |      |
|                                                             |                                                                |   | TÁT                |      |      |
|                                                             |                                                                |   | -                  |      |      |
|                                                             |                                                                |   |                    |      |      |
|                                                             |                                                                |   | 1                  |      |      |
|                                                             |                                                                |   | -                  |      |      |
| THÔNG TIN                                                   | मारीवरामा                                                      |   |                    | XÓA  | 1000 |
| THÔNG TIN                                                   | หมอิล รหฐ                                                      |   |                    | XÔA  | 100  |
| THÔNG TIN                                                   | ਸਰੀਸ ਸਮ੍ਰ<br>ng bài việt<br>i bài việt từ các trang            | - |                    | xóa  | ιυυ  |
| THÔNG TIN<br>Khur<br>Hiến th                                | माहित्र राम्<br>1 <b>g bài việt</b><br>1 bải việt từ các trang |   |                    | XÓA  | LUV  |
| THÔNG TIN<br>Khur<br>Hiến th<br>Tên *                       | मादीत राग्य<br>ng bài viết<br>i bải viết từ các trong          |   |                    | XÓA  | LOU  |
| THÔNG TIN<br>Khur<br>Hiến th<br>Tèn *<br>Tin Mới            | ਸਈਮ THI<br>ng bài viết<br>i bải viết từ các trang              |   |                    | XÓA  | LUV  |
| THÔNG TIN<br>Khur<br>Hiến th<br>Tên *<br>Tin Mội<br>HTML ID | เมอิมาหม<br>ng bài viết<br>bài viết từ các trang               |   | Gich hoạt (Hiến t  | xóa  | LUVU |

#### 3. Đóng khung

Bật/tắt hiển thị khung cho danh sách tin trong khung bài viết.

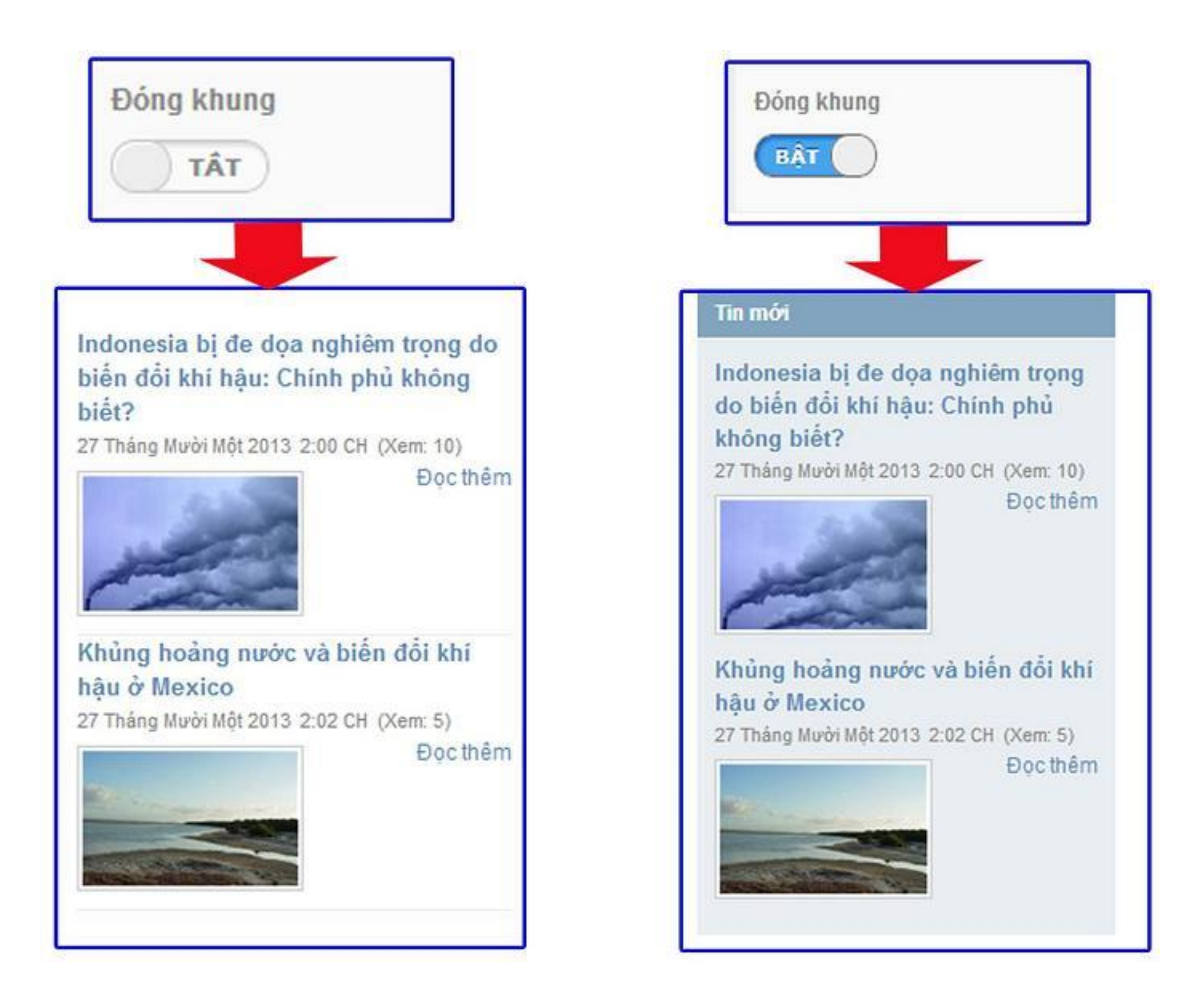

### 4. Hiển thị trên các trang

Tùy chọn các trang cho phép mà tiện ích khung bài viết mới có thể hiển thị => Chọn " $\mathbf{D}$ ồng ý" để hoàn tất thêm trang!

| Mén thi bài viết từ các trang |                      | n 🗌 Danh mục trên cùng            |
|-------------------------------|----------------------|-----------------------------------|
| in *<br>Tin Mói               |                      | 🕱 🥅 Danh mục bên                  |
| TML ID                        | Kich hoạt (lhểa thị) | 🖪 🗌 Danh mục đưới cùng            |
|                               | (BAT )               | 🔲 Danh mục ấn                     |
| ss Class                      | Đông khung           | 🗌 Danh mục cho di đông (Mobile)   |
|                               | TAT                  | 🗌 Danh mục máy tính bảng (Tablet) |
| iến thị trên các trang        | *                    |                                   |
|                               |                      |                                   |

5. Chọn "Lưu" để hoàn tất cài đặt thông tin cho "Khung Bài Viết".

| THÔNG TIN HIỆN THỊ                               | X0A                  |
|--------------------------------------------------|----------------------|
| Khung bài viết<br>Hiến thị bài viết từ các trang |                      |
| Tén *                                            |                      |
| Tin Mới                                          |                      |
| HTML ID                                          | Kich hoat (Hiển thi) |
| Css Class                                        | Đỏng khung<br>TÂT    |
| Inline Style Sheets                              |                      |
| Hiển thị trên các trang                          |                      |
| Tắt cả trang ×                                   | +                    |
|                                                  |                      |
|                                                  |                      |
|                                                  |                      |
| QUAY LAI                                         | ĐÔNG LẠI             |

Bước 3. Thiết lập cài đặt hiển thị cho Khung bài viết mới tạo.

| Géu hiến thị<br>Danh sách 🔹 2             | Số cột hiện thị                                               |   |
|-------------------------------------------|---------------------------------------------------------------|---|
| 5ố tin hiến thị<br>10 ‡ <b>4</b>          | Sắp xếp <b>8</b>                                              | 8 |
| iắp xếp theo<br>Ngây tháng 🔹 Giảm dân 👻 5 | Ngày tháng stir<br>Thời gian đối<br>Số lần xem bởi            |   |
| Sch thước ảnh đại diện                    | Anh đại điển bử<br>Tác giả bở<br>Mô tả năr<br>Nất đọc thêm bở |   |
| tiến thị tootlips                         |                                                               |   |
|                                           |                                                               |   |
|                                           |                                                               |   |

1. Lấy bài viết từ các trang.

Menu sẽ lấy tin mới nhất từ các trang được chọn trong ô này.

Nhập trực tiếp tên trang vào ô hoặc chọn biểu tượng "+" và chọn trang cho phép lấy bài viết.

| In Tức ×     Im Trang Nhà       Nhập vào từ cân tim     Trang Nhà       Danh sách ×     I ×       Danh sách ×     I ×       Số tin hiện thị     Sấp xếp       10 ↓     Tráng Số       Sáp xếp theo     Thức tiếng Số       Sáp xếp theo     Thực Hảnh Quản                                                                                                    | /          |
|----------------------------------------------------------------------------------------------------|------------|
| Nhập vào từ cản tim     Trang Nhà       Nhập vào từ cản tim     I I I IIIIIIIIIIIIIIIIIIIIIIIIIIIIIII                                                                                                    |            |
| Nháp váo từ cản tim     Jộ cực Hiện Hiệt       Danh sách *     1       Danh sách *     1       Số tin hiện thị     Sắp xếp       10     Tiáu đã       Ngày tháng     ták       Thời gian     ták       Thời gian     ták       Thời gian     ták                                                                                                    |            |
| Dawh sách *     1 *     III *     IIII *     IIIII *     IIIII *     IIIII *     IIIII *     IIIII *     IIIII *     IIIII *     IIIII *     IIIII *     IIIII *     IIIII *     IIIII *     IIIII *     IIIIII *     IIIIII *     IIIIII *     IIIIII *     IIIIII *     IIIIII *     IIIIII *     IIIIII *     IIIIII *     IIIIII *     IIIIIII *     IIIIII *     IIIIIII *     IIIIII *     IIIIII *     IIIIII *     IIIII *     IIIIII *     IIIII *     IIIII *     IIIII *     IIIII *     IIIII *     IIIII *     IIIII *     IIIII *     IIIII *     IIIII *     IIIII *     IIIII *     IIIIII *     IIIII *     IIIII *     IIIII *     IIIII *     IIIII *     IIIII *     IIIII *     IIIII *     IIIII *     IIIII *     IIIII *     IIIII *     IIIII *     IIIII *     IIIII *     IIIII *     IIIII *     IIIII *     IIIII *     IIIII *     IIIII *     IIIII *     IIIIII *     IIIIII *     IIIII *     IIIIII *     IIIIII *     IIIIII *     IIIII *     IIIII *     IIIII *     IIIIII *     IIIII *     IIIII *     IIIIII *     IIIIII *     IIIIII *     IIIII *     IIIIIIII *     IIIIII *     IIIIIII *     IIIIII *     IIIIII *     IIIIII *     IIIIIIII *     IIIIIII *     IIIIIIII *                                                                                                    |            |
| Danh sách V     I       Số tin hiện thị     Sắp xếp       10     Tiáu đã       10     Tiáu đã       Sắp xếp theo     Thư yian       Sắp xếp theo     Thư yian                                                                                                    |            |
| ó tin hiện thị Sắp xếp Liên Lạc<br>10 ↓ Iền Lạc<br>10 ↓ Iền Lạc<br>English<br>Sáp xếp theo Thời gian tác trưởc Thời gian tác trưởc trưởc |            |
| 10 + English                                                                                                    |            |
| 10 Tiểu đã linh<br>Ngày thống bản Thực Hành Quản "<br>ắp xếp theo Thời gian tác trưởc triểu đã English                                                                                                    |            |
| âp xếp theo Thủ gian tác Thức Hành Quản "<br>Thủ gian tác Thủ gian tác Thủ gian tác Thủ Chiến tác Thủ Chiến tác Thủ C        |            |
| ap xep theo Thai gian dat Difference Constraints and Difference Constraints and Difference Constraints           | ri Website |
|                                                                                                    |            |
| Rgày tháng + Giảm dần + Số lần xam                                                                                                    |            |
| An dy dien inter an and a commence and                                                                                                    |            |
| ich thước ảnh đại diện Ta của Tân đất đến Ta của Tân thước ảnh đại diện Ta của Tân thước đưới cùng thước đưới cùng                                                                                                    |            |
| 120 * 75 * Danh muć šn                                                                                                    |            |
|                                                                                                    | 140        |
| bển thị tootlips                                                                                                    | pi Đốn     |
| 7.87                                                                                                    |            |
|                                                                                                    |            |
|                                                                                                    |            |
|                                                                                                    |            |

## 2. Kiểu hiển thị.

Tùy chọn kiểu hiển thi tin cho khung bài viết.

Sổ mục danh sách hiển thị => lựa chọn kiểu hiển thị thích hợp cho danh sách tin thuộc "Khung Bài Viết"

| THOMS THE MEEN THE        | -XÓA 2000        |
|---------------------------|------------------|
| Lấy bài viết từ các trang |                  |
| The Take v                | *                |
| Kiếs hiển thị 🏑           | 26 chilbrin III  |
| Duelt sick                | 4                |
| Darh eich                 | Danh sách 📘      |
| Anh mô ta                 |                  |
| ad a d man                | Ánh mô tả 2      |
| Sap xep theo              | Ann no ta Z      |
| Ngay thang * Gam day *    |                  |
| Kich thước ảnh đại diện   | Khuna hiêu ứna 3 |
| 120 <b>*</b> 75 <b>*</b>  |                  |
| Hiển thị tootlips         |                  |
| TĂT                       |                  |
|                           | 1                |
|                           |                  |
|                           |                  |
|                           |                  |
|                           |                  |
|                           |                  |
|                           |                  |
|                           | BONGLAT          |

# Các kiểu hiển thị bao gồm:

• Kiểu hiển thị **"Danh sách**"

Các tin được lấy từ trang "**Tin tức**" (Trang được chọn từ mục 1), hiển thị theo dạng danh sách tại vị trí chứa khung bài viết!

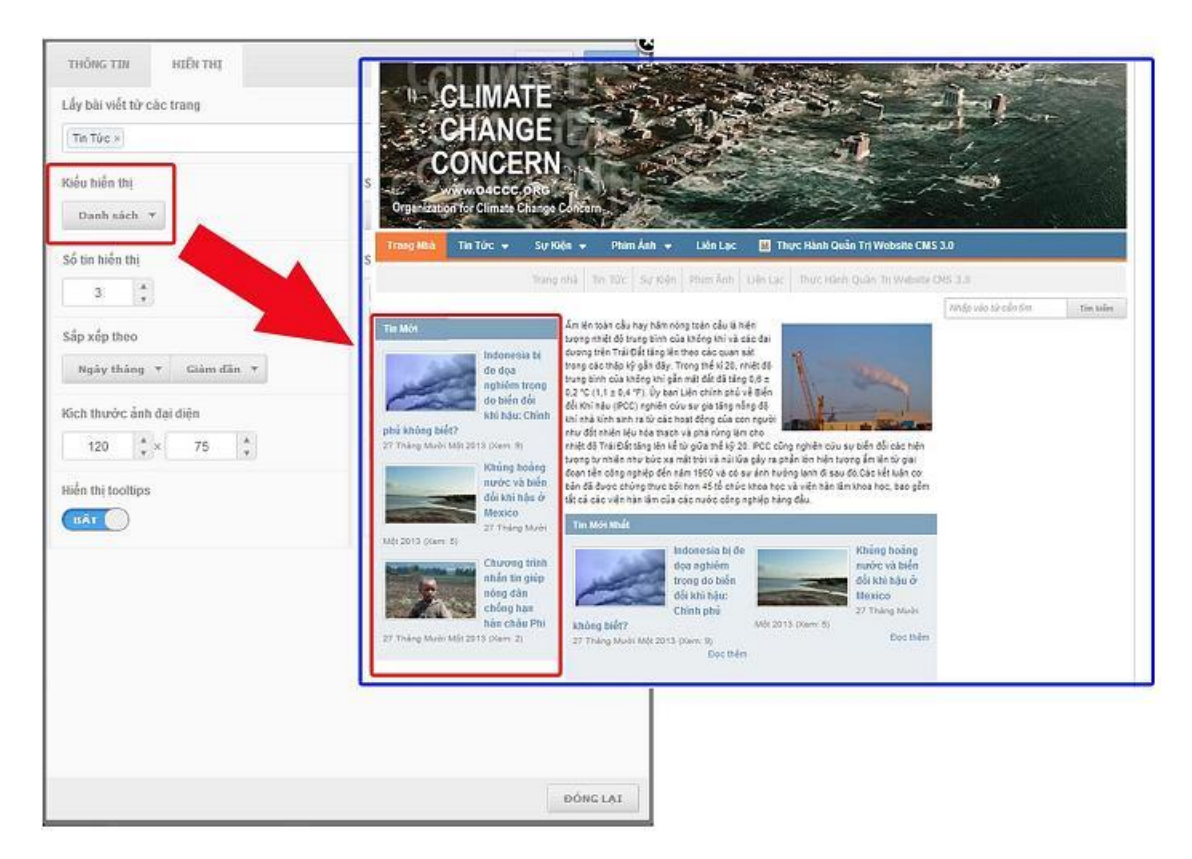

• Kiểu hiển thị "Ảnh Mô Tả".

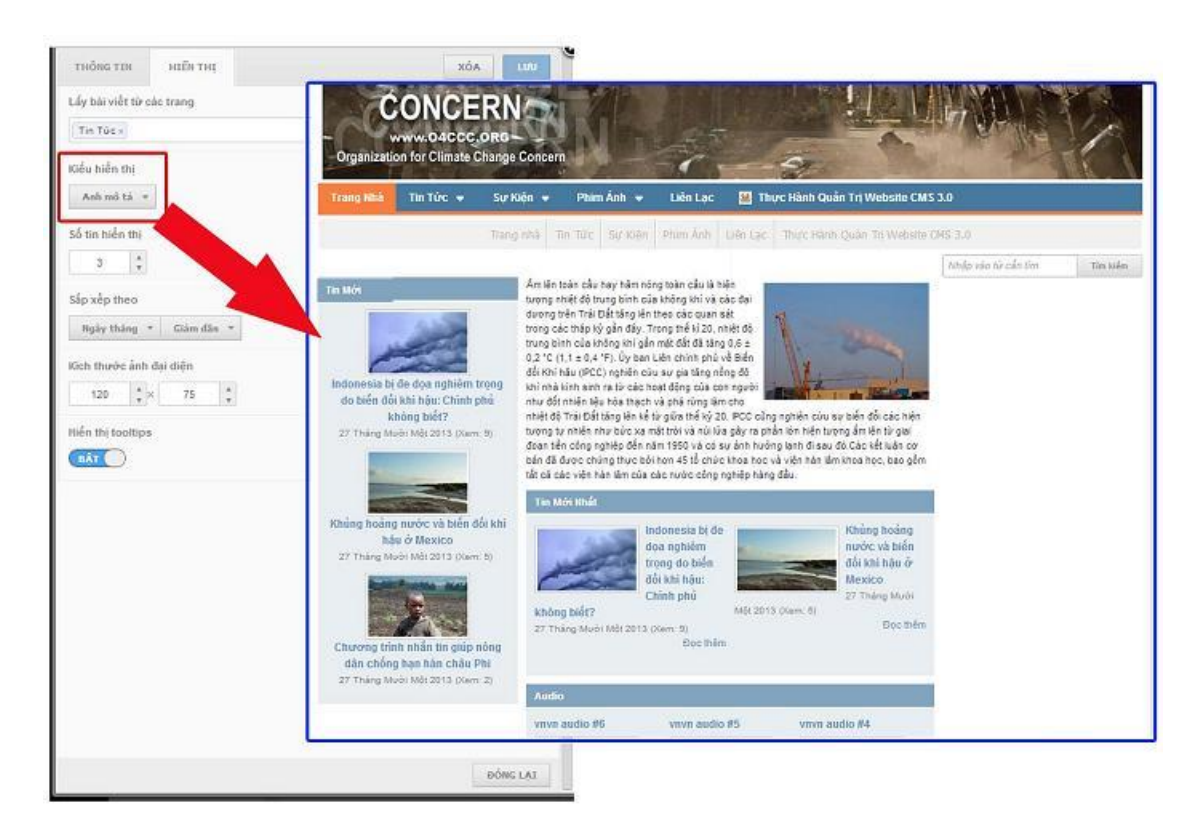

• Kiểu hiển thị "khung hiệu ứng"

Đối với kiểu hiệu ứng hiển thị, chúng ta cần chọn hiệu ứng thay đổi các tin trong khung bài viết.

(Các kiểu hiệu ứng vui lòng xem lại bài hướng dẫn tạo banner website).

|                                   | Increased Recorded             |                                                                    |
|-----------------------------------|--------------------------------|--------------------------------------------------------------------|
| ây bài viết từ các trang          |                                | Kiểu tiểu ứng                                                      |
| Ter Turc +                        | 4                              | ttalin thi anglaratadan 💌                                          |
| Sides hiển thị<br>Sthung hiệu ứng | Số cột hiến thị<br>x -         | Hiệs ứng<br>Mà đản 🖓 Cuốn qua trái 🗌 Cuộn qua chải 🗌 Cuốn kim trên |
| Số tin hiển thị                   | Sắp xắp                        | Cuộn xuống đười                                                    |
| э 🗘                               | Anh dai deler                  | Thời gian chuyển đối                                               |
| iảp xếp theo                      | Tiku da Intr<br>Ngày thing Bat | 10000 ms                                                           |
| Ngày tháng * Giảm đản *           | This gam Thir                  | Tốc độ tiếu ứng                                                    |
| ích thước ảnh đại diện            | Tác giả từ                     | 600 ms                                                             |
| 120 🗍 × 75 👫                      | Nür der thies 11               | Tạm từng khi đưa chuột vào                                         |
| ebn mi toottijss<br>11A r         |                                | TÅT                                                                |
|                                   |                                |                                                                    |
|                                   |                                |                                                                    |
|                                   |                                |                                                                    |
|                                   |                                |                                                                    |
|                                   |                                |                                                                    |

Các tin mới sẽ lần lượt thay thế nhau trong khung bài viết theo kiểu hiệu ứng đã được chọn.

| ấy bài viết từ các trang                                                                               | CLIMATE                                                                                                    | <b>在</b> 另一个一个一个一个一个                                                                                                    |
|----------------------------------------------------------------------------------------------------|----------------------------------------------------------------------------------------------------|----------------------------------------------------------------------------------------------------|
| Tin Türc +                                                                                             | CHANGE                                                                                                    | 2 P                                                                                                    |
| Qéu hiến thị                                                                                           | CONCERN                                                                                                    |                                                                                                    |
| Khung hiệu ứng 👻                                                                                       | Comparison of the state of the state of the | Person - A                                                                                                    |
| iố tin hiển thị                                                                                        | Trang Maa Tin Tile + See H                                                                                                    | Gện 👻 - Phim Ázh 👻 - Liên Lạc - 🛅 Thực Hành Quản Trị Wiebnie CMS 3.0                                                                                                    |
| 3                                                                                                    | 114                                                                                                    | ng ala " To Tac " 32 NB" " Plan Ani, " Lan Lac " That Nam Quan Tri Waters CH3 33                                                                                                    |
| isp xep theo<br>Mgây tháng × Giảm đần ×<br>Sich thước ảnh đại diện<br>120 * × 75 *<br>Bến thị tootlips | 21 Thompson (2011) Control (2014)<br>21 Thompson (2011) Control (2014)<br>21 Thompson (2011) Control (2014)                                                                                                    | Less present of travel tiet de instruction provide the de class<br>trave provide no fair de provide provide provide travel<br>trave provide no fair de provide provide provide provide travel<br>trave provide no fair de class provide provide provide provide travel<br>travel provide provide provide provide provide provide provide provide travel<br>travel provide provide provid |
|                                                                                                    |                                                                                                    | Image: Second Second                            |
|                                                                                                    |                                                                                                    |                                                                                                    |
|                                                                                                    |                                                                                                    |                                                                                                    |

## 3. Số cột hiển thị

Tùy chon số cột hiển thị tin trong khung bài viết!

#### VD:

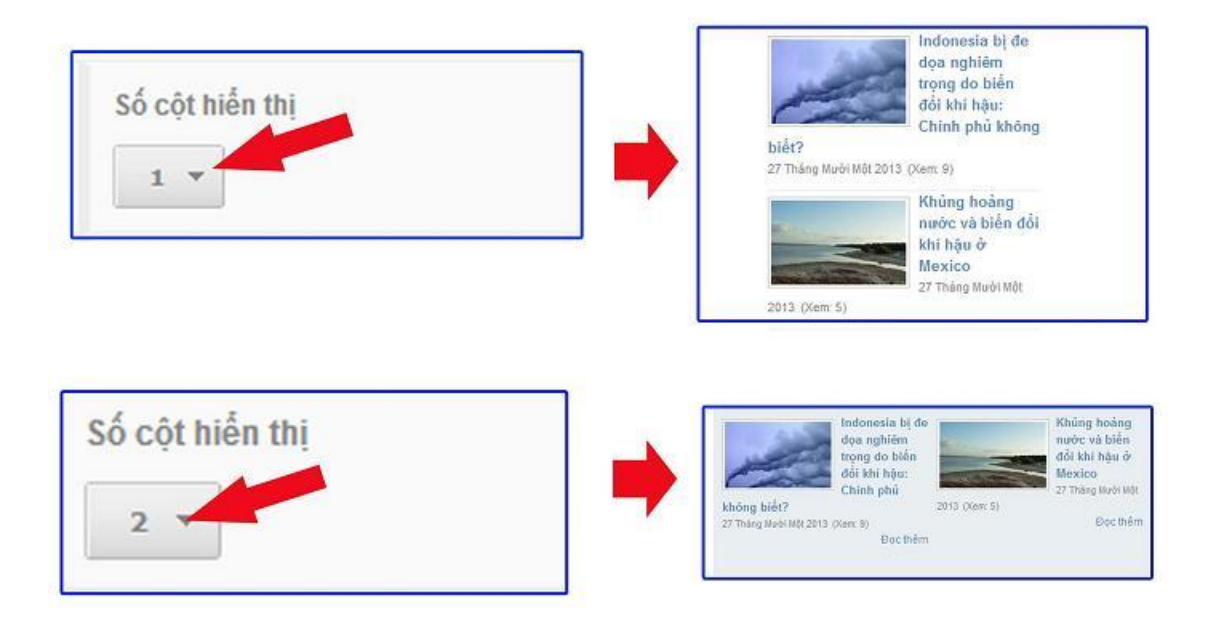

4. Số tin hiển thị

Tùy chọn cho phép số tin được lấy từ mục "Tin tức" vào khung bài viết!

Chọn mũi tên lên-xuống tùy chỉnh số tin hiển thị!

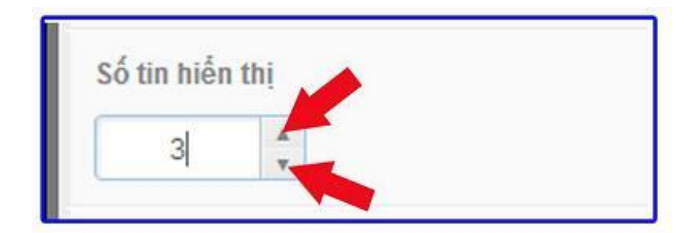

6. Xắp xếp theo

- Ngày tháng: Các bài viết sẽ được lấy để hiển thị trong khung bài viết theo thứ tự ngày đăng "giảm dần" hoặc "tăng dần" tức "thứ tự từ tin mới nhất đến cũ hoặc ngược lại".
- Ngẫu nhiên: Các bài viết trong khung hiển thị ngoài layout sẽ được lấy một cách ngẫu nhiên!

| Ngày tháng 🔸 | Giảm dân 🔻 |
|--------------|------------|
| Ngày tháng   |            |
| Ngẫu Nhiên   | liện       |

#### 7. Tùy chọn kích thước ảnh đại diện.

Kích thước ảnh đại diện khung bài viết thường đã được hệ thống mặc định sẵn.

| ich thước | c ánh đại | diện |   |
|-----------|-----------|------|---|
| 120       |           | 75   |   |
| 120       | v ^       | 15   | v |

#### 8. Hiển thị tooltips.

Tooltips tức phần chú thích tóm lượt nội dung bài viết. Chọn bật hiển thị tooltips thì khi trỏ chuột vào tựa đề, phần chú thích sẽ hiển thị!

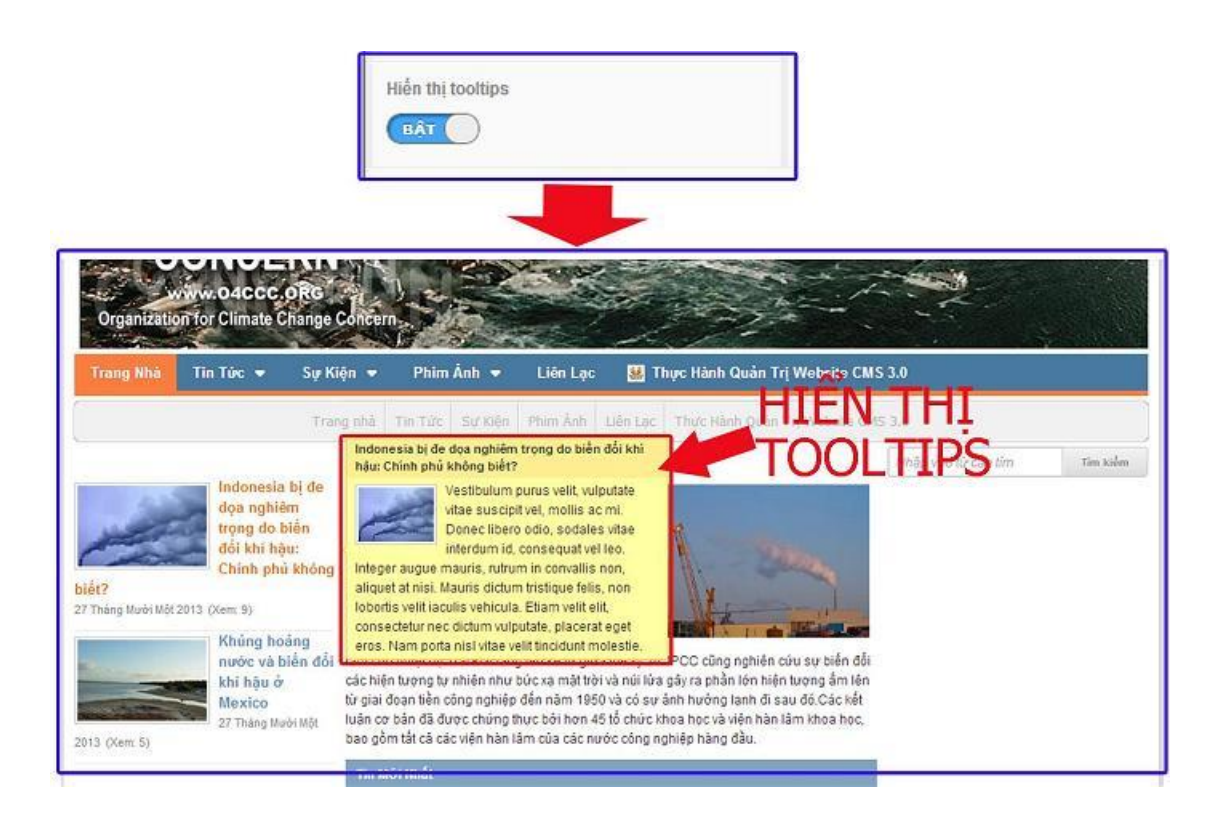

## 9. Sắp xếp.

Chọn bật/(tắt) và xắp xếp theo thứ tự các hiển thị cần thiết mỗi tin thuộc "Khung bài viết".

(Thay đổi thứ tự bằng cách chọn vào thư mục giữ chuột trái và di chuyển đến vị trí thích hợp).

| ·                       |                                                                                                    |                                                             | = | <b>1 Năng lượng mặt trời 3 4</b><br>2 26 Tháng Mười Môt 2013 11:23 CH (Xem: 318)                                                                                                    |
|-------------------------|----------------------------------------------------------------------------------------------------|-------------------------------------------------------------|---|----------------------------------------------------------------------------------------------------|
| 1<br>23<br>45<br>6<br>7 | Sắp xếp<br>Tiêu đề<br>Ngày tháng<br>Thời gian<br>Số lần xem<br>Ânh đại diện<br>Tác giả<br>Mô tả<br>Nút đọc thêm | 847<br>847<br>847<br>847<br>847<br>847<br>747<br>847<br>847 |   | Trái Đất nhận<br>được 174<br>petawatts (PW)<br>của bức xạ mặt<br>trời đến (sự<br>phơi nắng) ở phía trên không khí.<br>Khoảng 30% được phản xạ trở lại không<br>gian trong khi phần còn lại được hấp thụ<br>bởi các đám mây, đại dương và vùng<br>đất.<br>7 Đọc thêm |

=> Sau khi hoàn thất thiết đặt "**Thông tin**" và "**Hiển thị**" cho khung bài viết => Chọn "**Luu**" để hoàn tất tạo khung bài viết!

|                         |                 | 1.65 |
|-------------------------|-----------------|------|
| Tin Tức *               |                 | 4    |
| Ciếu hiển thị           | Số cột hiến thị |      |
| Danh sách 💌             | 1 -             |      |
| Số tin hiển thị         | Sắp xếp         |      |
| 2 *                     | Tiêu đề         | BÁT  |
| Jun Ner                 | Ngày tháng      | BÅT  |
| Sắp xếp theo            | Thời gian       | BAT  |
| Naby thing * Ciam dia * | Sõ lân xem      | EAT  |
| inguy chang diam dan    | Ánh đại diên    | ult  |
| Kịch thước ảnh đại diễn | Tác giả         | TĂT  |
|                         | Mô tả           | BÅT  |
| 120 × 75 +              | Nút đọc thêm    | ват  |
| Hiển thị tooltips       |                 |      |
|                         |                 |      |
|                         |                 |      |
|                         |                 |      |
|                         |                 |      |

Khung bài mới được thêm vào bố cục.

| CMS au                                                                 |         | Xin chảo, lenhan 🔹 Thếng Việt 🛛 |
|------------------------------------------------------------------------|---------|---------------------------------|
| eng Mhà 🛪 🛛 🛄 🚺 🚺 CHIA BỔ CI                                           | e.      | XÓA SAO CIÉP TẠO IN             |
| Banner01 - Tự động x Tự động<br>Vị trị quảng cáo - Hiệu ứng chuyển đối |         |                                 |
| + •                                                                    |         |                                 |
| Top Menu<br>Danh mue                                                   |         |                                 |
| ∳  •]                                                                  |         |                                 |
| mä HTML<br>Hä HTML                                                     |         |                                 |
| + ·                                                                    |         | 4 *                             |
| Tim Mới<br>Khung bài việt                                              | Content |                                 |
|                                                                        |         |                                 |

Khung bài viết hiển thị ngoài Layout.

| CLIMATE         CHANGE         CHANGE         CONCERN         WWARAGECERRE         Organization for climate change Concern         Trang Nha       Tin Túc & Sự Kiện * Phim Ânh * Liên Lạc         Trang Nha       Tin Túc & Sự Kiện * Phim Ânh * Liên Lạc         Trang Túc Sự Kiện * Phim Ânh biến Lạc       Thực Hành Quản Trị Website CMS 3.0 |                                                                                                    |                     |          |  |  |  |  |
|----------------------------------------------------------------------------------------------------|----------------------------------------------------------------------------------------------------|---------------------|----------|--|--|--|--|
| Tin mới         Indonesia bị đe dọa nghiêm trọng do biến đối khi hậu: Chính phủ không biết?         27 Tháng Nưới Một 2013 2:00 CH (Xem. 10)         Do chếm         Do chếm         Ming hoàng nước và biển đối khi hậu ở Mexico         27 Tháng Nưới Một 2013 2:02 CH (Xem. 5)         Do chếm                                                 | Âm lên toàn cầu hay hâm nóng toàn cầu là hiện<br>tượng nhiệt đó trung binh của không khí và các đại<br>dương trên Trái Đất tăng lên theo các quan sát<br>trong các thập kỹ gần đặr, Trong thể là 20, nhiệt đó<br>trung binh của không khí gần mặt đắt đã tăng 0.6 ±<br>0.2 °C (1, 1 = 0.4 °F). Ủy ban Liên chính phủ về Biển<br>đối Khi hâu (PCC) nghiên củu sự gia tăng nông đó<br>khí nhà kính sinh ra từ các hoạt động của con<br>người như đốt nhiên liêu hóa thạch và phả rừng<br>làm cho nhiệt độ Trái Đất tăng tên kế từ giữa thế kỷ 20. IPCC cũng nghiên cứu sự biển đối<br>tử gia đoạn tiên công nghiệp đến năm 1950 và có sự ảnh hướng lạnh đị sau đó Các kết<br>luận co bản đã được chúng thực bởi họn 45 tổ chức khoa học và viện hàn lâm khoa học,<br>bao gồm tất cả các viện hàn lâm của các nước công nghiệp hàng đầu. | Nhập vào từ cần tim | Tim tiếm |  |  |  |  |

Mời bạn theo dõi hướng dẫn quản trị website VNVN CMS 3.0 <u>http://cms.vnvn.com/p102/huong-dan</u>